## Folha de sugestões para Iniciar sessão na My 3M no computador

Esta folha de sugestões fornece instruções detalhadas para iniciar sessão na My 3M num computador de secretária ou portátil.

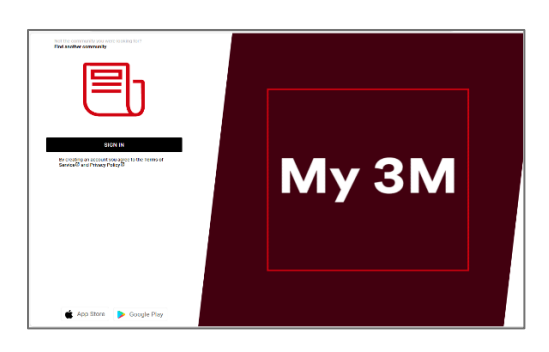

Visit go.3M.com/My3M (URL is case sensitive)

Clique no botão INICIAR SESSÃO.

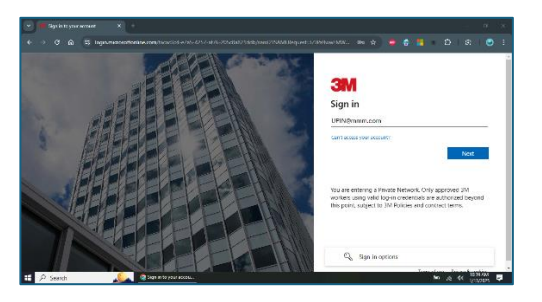

Em seguida, será direcionado para o ecrã de início de sessão da Microsoft para iniciar sessão utilizando o SSO (início de sessão único).

Introduza o seu 3MPIN@mmm.com e toque no botão Seguinte.

*Certifique-se de que utiliza o seu PIN + @mmm.com (e não o seu endereço de correio eletrónico).* 

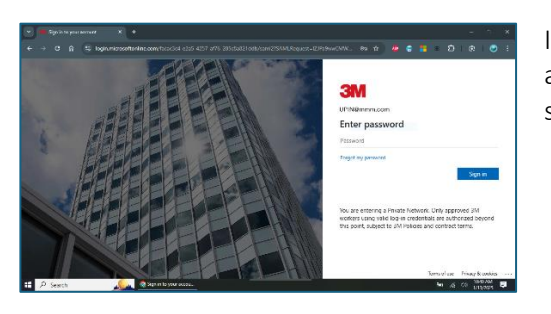

Introduza a sua **palavra-passe da 3M** e toque no botão **Iniciar sessão**. Esta é a mesma palavra-passe que utiliza para iniciar sessão num computador de secretária da 3M.

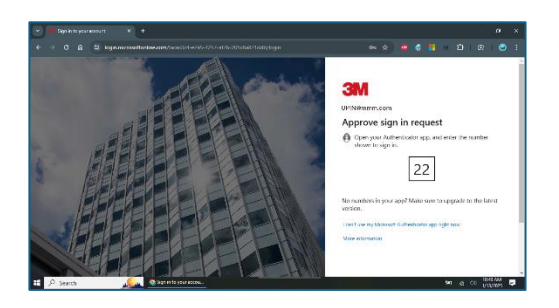

Tem de **verificar a sua identidade** através de MFA (autenticação multifator)\*

\* Se nunca tiver configurado as suas opções de MFA, pode configurá-las agora no seguinte site: <u>https://mysignins.microsoft.com/security-info</u>

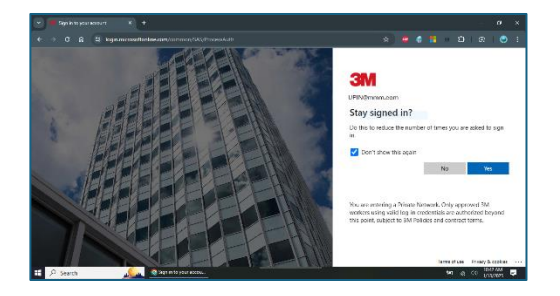

Para reduzir o número de vezes que tem de iniciar sessão na sua conta Microsoft, selecione a caixa **Não voltar a mostrar isto** e, em seguida, toque no botão **Sim** neste ecrã.

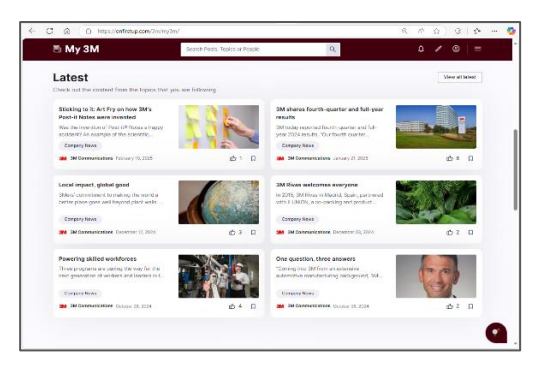

E pronto, está feito!

Da próxima vez que visitar a My 3M no computador, provavelmente será redirecionado rapidamente para a página inicial sem ter de voltar a iniciar sessão.

## Precisa de ajuda?

- Repor a sua palavra-passe: <u>https://mysignins.microsoft.com/security-info/password/change</u>
- Desbloquear a sua conta: <u>https://passwordreset.microsoftonline.com/</u>
- Configurar a autenticação multifator (MFA): <u>https://mysignins.microsoft.com/security-info</u>
- Para obter ajuda adicional para aceder à My 3M, contacte o Serviço de Apoio de TI local.